## Alterações de Dados Cadastrais

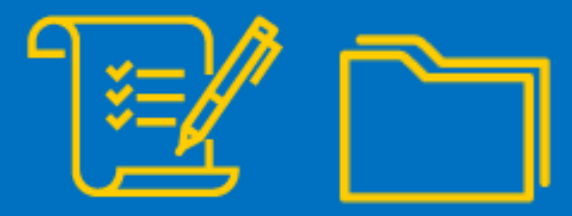

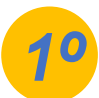

Para começar o processo de alteração dos dados do seu CNPJ MEI, acesse o link: https://www.gov.br/empresas-enegocios/pt-br/empreendedor/servicos-para-mei/atualizacao-cadastral-de-mei e clique na opção Solicitar:

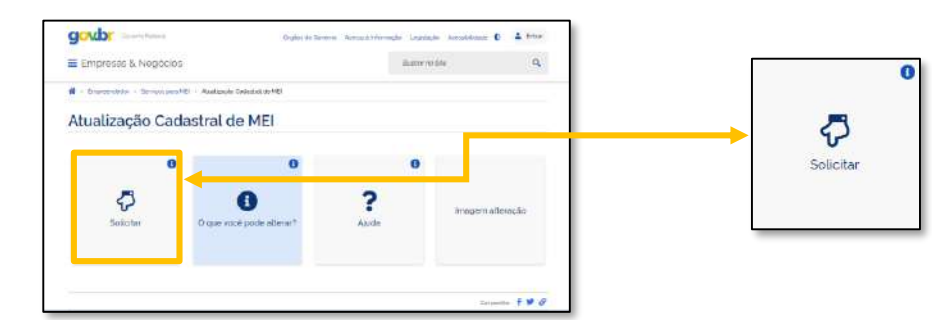

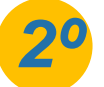

Você será direcionado para a plataforma GOV.BR e será necessário criar sua conta ou realizar login na plataforma. Observe os campos destacados para proceder com os passos:

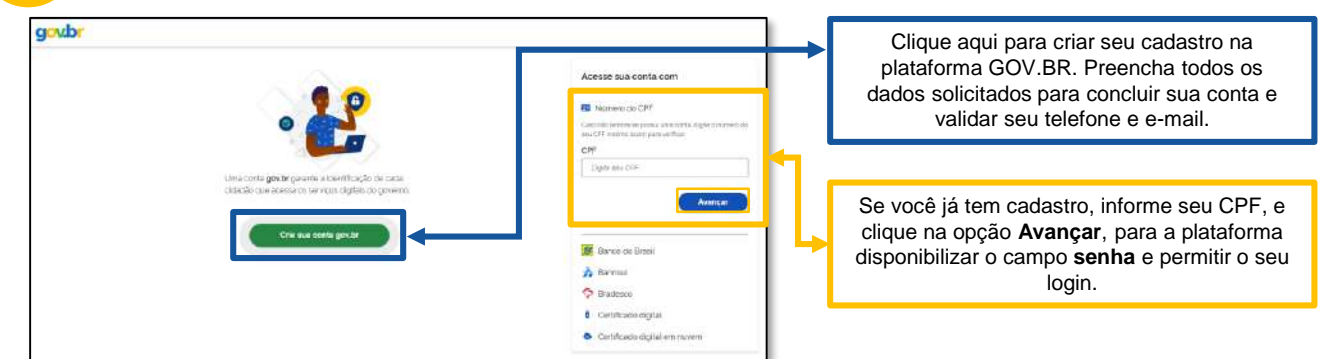

Após acesso a plataforma, seja por criação do cadastro ou login, você dará inicio a alteração de dados cadastrais do seu CNPJ MEI.

IMPORTANTE: Para mais informações sobre o cadastro único do Governo, acesse: http://faq-loginunico.servicos.gov.br/en/latest/

Agora você deve informar o código de acesso do Simples Nacional. Caso não possua um código de acesso, é possível gerar um novo código, clicando na palavra aqui. Feita a inclusão do código de acesso, cliente em continuar para acessar o formulário de alteração dos dados cadastrais.

| Codigo de Acesad a | to Simples Nacional     |                      |                   |              |
|--------------------|-------------------------|----------------------|-------------------|--------------|
| te vorë nën tem m  | não lectora do seu Cóm  | nn //e &/.essn. nere | in noin códias ci | ir ando anus |
| e vole nav jen u   | Thay lenave of sea Coop | An rewressy Sere.    | an mari saraga sa | K W N/O 200  |

Incluindo o código de acesso, clique em continuar para acessar o formulário de alteração dos dados:

| Nova Inscrição<br>over bete la hospanete<br>la constructional                                                                                                   | Altrifizides                                                                                                    | Todos os campos<br>obrigatórios (*), devem<br>ser preenchidos.            |
|----------------------------------------------------------------------------------------------------|----------------------------------------------------------------------------------------------------|---------------------------------------------------------------------------|
| None do Tarposida<br>None do Tarposida<br>None None da Vila<br>Internativa<br>Internativa                                                                       | Independent der Angelen Angelen Ang | Os campos<br>apresentados nestes<br>quadros grifados em                   |
| r (v da sinetidade - displa faitusse - Lif faituse - Manfaergeerg Bandas<br>- Talahas Calada - Cenal - Manasa - Manfaergeerg Bandas<br>- Talahas Calada - Cenal | - Yonay de Anagalia<br>Distrutementaria face ::::::::::::::::::::::::::::::::::::                                                                                                    | amareio, sao<br>preenchidos<br>automaticamente pela<br>plataforma GOV.BR. |
| - Squid Social                                                                                                    | Closery watering by an energy science<br>- pp<br>                                                                                                    |                                                                           |

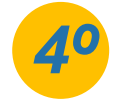

Após realizar as alterações desejas, é necessário marcar todas Declarações de desimpedimento e o Termo de ciência e responsabilidade com efeito de dispensa de alvará e licença de funcionamento. Todos as declarações devem ser marcadas. Leia atentamente todas elas, pois assinalando, você concordará com os termos.

\* Balance +

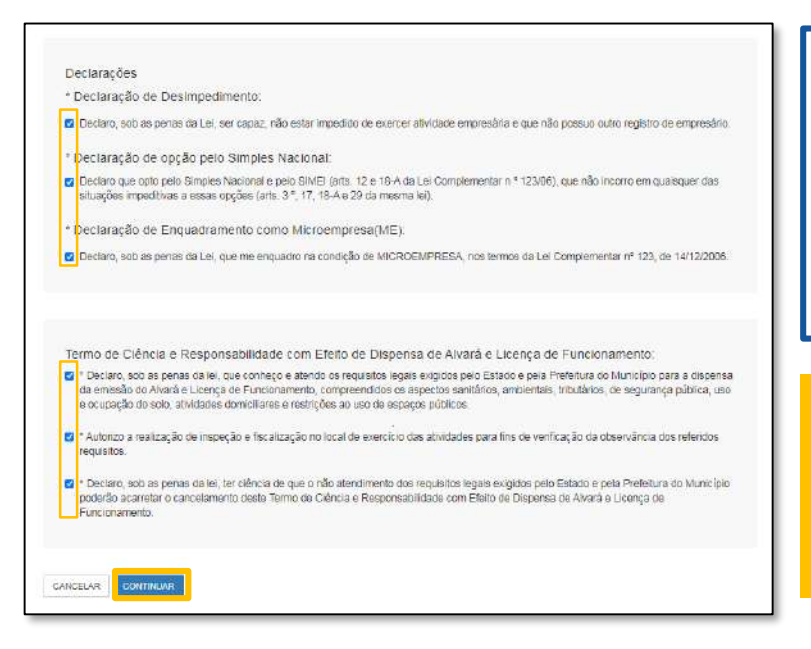

Assinalando todas as declarações, clique em continuar.

Após clicar em continuar, será apresentada a tela para conferência de dados, faça a verificação de todas as informações, e clique em confirmar para concluir sua alteração cadastral. Não esqueça de imprimir o seu Certificado de MEI (CCMEI) que já estará disponível.

Alvará para o MEI: Mesmo isento da obrigatoriedade de alvará, conforme Resolução nº59, o empresário MEI, segue obrigado a atender todos os critérios municipais, para execução da atividade. Indicamos que procure a sua prefeitura para maiores esclarecimentos.

Importante: O sistema permite alterar somente os seguintes dados:

- Endereço residencial e comercial;
- Telefone e e-mail; -
- Nome Fantasia, Capital Social e Forma de Atuação;
- -Atividades Principal e Secundárias.

Fique atento: É permitido efetuar o máximo de 8 alterações de uma única vez. Havendo a necessidade de alterar mais de 8 campos, faça mais de uma alteração cadastral.

## 0800 570 0800

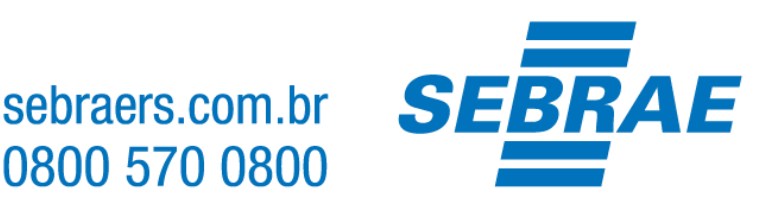

## **IMPORTANTE:**

A plataforma GOV.BR, onde são realizados todos os serviços relacionados ao MEI, como por exemplo, abertura e fechamento da empresa, é um canal do Governo Federal. O Sebrae RS não possui qualquer responsabilidade sobre ele.